## Gå ind: www. dch-Tranbjerg.dk

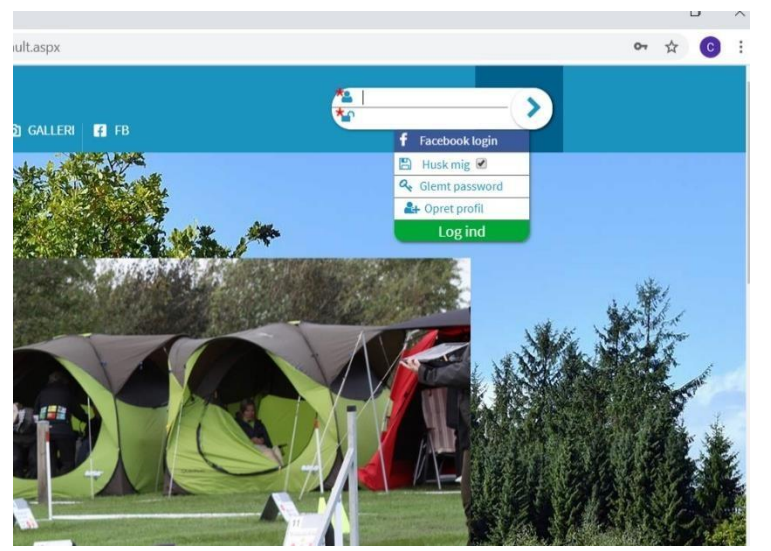

| 😭 Opret hund(e)                       |                                     |
|---------------------------------------|-------------------------------------|
| Hundens kalde navn                    | Hundens fødselsdato                 |
| Hundens race<br>Vælg venligst 🗸 🗸     | Hundens køn<br>Vælg venligst ↔      |
| Konkurrence program                   | Stambog navn<br>Kan tilføjes senere |
| Stambog nummer<br>Kan tilføjes sanare | Chip nummer<br>Kan bilajas senore   |
|                                       | ☑ GEM HUND >                        |
| f Opret med Facebook                  |                                     |
| Navn og adresse                       |                                     |
| • Adresse                             | Postnr. og By                       |
|                                       | ● Hjemkommune<br>Vælg kommune       |
| C Telefon                             |                                     |
| • Mobil                               | Ekstra mobiltelefon                 |
| Fastnettelefon                        |                                     |
| 🗭 Alder og køn                        |                                     |
| Fødselsdato dd-mm-yyyy                | ● Køn<br>● Mand ● Kvinde            |
| 🖸 Email                               |                                     |

- Tryk på poten, øverst i højre hjørne
- Klik på "**Opret profil**"

- Udfyld alle mulige felter omkring din hund og tryk på den grønne bjælke "**Gem hund**".
- Hvis I skal gå konkurrence, **udfyldes program og klasse med det samme** da der ellers ikke kan tilmeldes.
- Hvis I **ikke** skal gå konkurrence vælges "**Ikke** aktuelt" dette kan ændres senere.

• Fortsæt herefter med at oprette din profil ved at **udfylde** alle felter med det **røde udråbstegn**.

| e Email                            | 0 Bekræft email              |
|------------------------------------|------------------------------|
| Ekstra email                       | Ekstra email 2               |
| Tilmeld nyhedsbrev ?               |                              |
| + Ekstra information               |                              |
| Sekundære hundefører               | Gammel medlemsnr             |
| 🐣 Profil information               |                              |
| O Brugernavn ?                     | Password ?<br>Minimum 7 tegn |
| Husk mig                           | Del ikke mit portrætfoto ?   |
| Jeg accepterer samtykkeerklæringen |                              |

- Vær opmærksom på at den automatisk bruger din email som brugernavn. Vigtigt du husker brugernavn og password til senere log-in.
- Når felterne er udfyldt, læses og krydses "Jeg accepterer samtykkeerklæringen" samt tryk på den grønne bjælke nederst "Opret profil".

## TILMELDING PÅ HOLD

- 1. Log på dch-tranbjerg.dk med dit Brugernavn samt Password
- 2. Klik på: **Tilmelding**
- 3. Vælg hold: Holdet man tilmelder sig på.
- 4. Tjek at din hund kommer frem i den blå bjælke "HUND"
- 5. Sæt kryds: Jeg accepter betingelserne

Klik på den grønne bjælke: BETAL HER - Indtast kortoplysninger på dit betalingskort